## How to Enable Flash in Google Chrome and Edge both on Windows Computer

## Instructions for Chrome:

- 1. Open Google Chrome, in the address bar type in chrome://settings/content or
- 2. Click the "Customize and control Google Chrome" found in the upper right corner. See picture below.

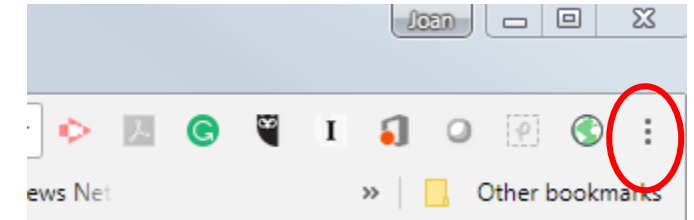

- 3. Select Settings
- 4. Scroll to bottom, select Advanced. See below.

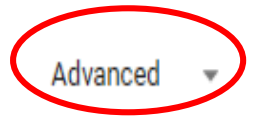

5. In Privacy and security section, select Content settings.

Advanced A

| Privacy and security                                                                                                    |   |  |  |  |
|----------------------------------------------------------------------------------------------------|---|--|--|--|
| Google Chrome may use web services to improve your browsing experience. You may optionally disal services. Learn more         |   |  |  |  |
| Use a web service to help resolve navigation errors                                                                           | - |  |  |  |
| Use a prediction service to help complete searches and URLs typed in the address bar                                          | - |  |  |  |
| Use a prediction service to load pages more quickly                                                                           |   |  |  |  |
| Automatically send some system information and page content to Google to help detect dangerous apps and sites                 |   |  |  |  |
| Protect you and your device from dangerous sites                                                                              |   |  |  |  |
| Automatically send usage statistics and crash reports to Google                                                               |   |  |  |  |
| Send a "Do Not Track" request with your browsing traffic                                                                      |   |  |  |  |
| Use a web service to help resolve spelling errors<br>Smarter spell-checking by sending what you type in the browser to Google |   |  |  |  |
| Manage certificates Manage HTTPS; SSL certificates and settings                                                               |   |  |  |  |
| Content settings<br>Control what information websites can use and what content they can show you                              |   |  |  |  |

6. Select Flash

|           | <>      | JavaScript<br>Allowed   | •   |
|-----------|---------|-------------------------|-----|
|           | *       | Flash<br>Ask first      |     |
| 7. A      | Ask fir | rst, enable by clicking |     |
| Å         | Ask fir | rst (recommended)       |     |
| E         | Block   |                         | ADD |
|           |         | No sites added          |     |
| $\langle$ | Allow   |                         | ADD |
| 8. 0      | Click A | ADD                     |     |

9. Type in the address of the site you want to allow Flash to play. For Early Edu, <u>https://earlyedu.instructure.com</u>.

## Instructions for Edge

1. Go to settings,

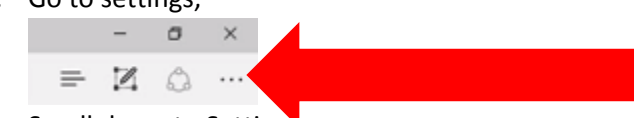

- 2. Scroll down to Settings
- 3. In Settings panel, scroll down to Advanced settings
- 4. Click on View advanced settings
- 5. Find Use Adobe Flash Player
- 6. Click to turn on

If you prefer, view a short video that includes changing settings in Chrome, Edge on PC and Mac, at <u>https://youtu.be/9x1ugRuAaQA</u>.